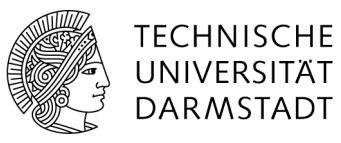

# Kurzanleitung zum Arbeiten mit TU-GitLab

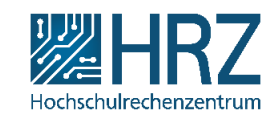

# Inhalt

| 1   | Nutzungsberechtigte                            | 2  |
|-----|------------------------------------------------|----|
| 2   | Client Software                                | 2  |
| 3   | Erstanmeldung in GitLab an der RWTH Aachen     | 2  |
| 4   | Erstes Projekt anlegen                         | 4  |
| 5   | Projekte mit HTTPS verbinden                   | 5  |
| 6   | Projekte mit SSH-Key verbinden                 | 6  |
| 6.1 | SSH-Key erzeugen                               | 6  |
| 6.2 | SSH-Key: im GitLab-Profil hinterlegen          | 7  |
| 6.3 | SSH-Agenten auf dem lokalen PC starten         | 9  |
| 7   | Erstes Arbeiten mit Git und GitLab             | 11 |
| 7.1 | Neues Repository anlegen von der Kommandozeile | 12 |
| 8   | Livecycle-Prozesse der TU-GitLab Instanzen     | 14 |
| 9   | Archivieren von Projekten                      | 15 |
| 10  | Weiterführende Links und Anleitungen           | 16 |
|     |                                                |    |

## 1 Nutzungsberechtigte

TU-GitLab wird durch die nationale Forschungsdateninfrastruktur, NFDI4ING, über die RWTH Aachen (Rheinisch-Westfälische Technische Hochschule Aachen) für die TU Darmstadt angeboten.

| Interne Anwender/innen                                                                        | Externe                                                                                           |
|-----------------------------------------------------------------------------------------------|---------------------------------------------------------------------------------------------------|
| <ul> <li>Mitarbeitende und Studierende der</li></ul>                                          | <ul> <li>nicht dem Konsortium angehörende</li></ul>                                               |
| Konsortialpartner <li>besitzen einen DFN-Account</li> <li>Authentifizierung über DFN-AAI</li> | Personen <li>können in Projekten mitarbeiten</li> <li>Authentifizierung über GitHub-Accounts</li> |

### 2 Client Software

Um mit der Versionsverwaltung *Git* und *GitLab* zu arbeiten, benötigen Sie die *Git*-Clientsoftware auf Ihrem lokalen PC. Das Programm kann von der Web-Seite <u>https://git-scm.com/downloads</u> heruntergeladen und anschließend installiert werden.

Danach befindet sich die Git Bash auf Ihrem PC:

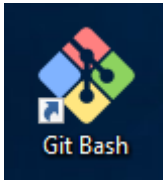

## 3 Erstanmeldung in GitLab an der RWTH Aachen

Rufen Sie die Web-Seite <u>https://git.rwth-aachen.de/</u> auf und wählen Sie zum Einloggen (Sign In) *DFN-AAI Single Sign-On* aus:

| <b>G</b> GitHub          |
|--------------------------|
| 📕 DFN-AAI Single Sign-On |

Sie kommen zur Auswahlseite für die angeschlossenen Hochschulen. Wählen Sie aus der Dropdown-Liste Technical University of Darmstadt aus:

| IT Center IN Center |                                                     |
|---------------------|-----------------------------------------------------|
|                     |                                                     |
|                     |                                                     |
|                     |                                                     |
|                     | Institution aus folgender Liste wählen:             |
|                     |                                                     |
|                     | Wählen Sie Ihre Institution aus V OK                |
|                     | Wahlen Sie Inie Institution aus                     |
|                     | Earschungszentrum lülich GmbH (EZ I)                |
|                     | Foundaries Cecellectaft                             |
|                     | Hechechule Darmetadt University of Applied Sciences |
|                     | Karlsruhe Institute of Technology (KIT)             |
|                     | Leibniz Liniversität Hannover                       |
|                     | RWTH Aachen Liniversity                             |
|                     | Technical University of Darmstadt                   |
|                     | Technical University of Munich (TUM)                |
|                     | Technische Universität Clausthal                    |
|                     | Technische Universität Dortmund                     |
|                     | Technische Universität Dresden                      |
|                     | TH Köln (University of Applied Sciences)            |
|                     | Universität Duisburg-Essen                          |
|                     | Universität Erlangen-Nürnberg (FAU)                 |
|                     | University of Applied Sciences Aachen               |

| Identity Provider der Technischen Univers<br>Anmelden bei GitLab Community Edition<br>TU-ID                                    | sität Darmstadt    Passwort vergessen?   Aktivierung der TU-ID                                                                                |
|----------------------------------------------------------------------------------------------------|----------------------------------------------------------------------------------------------------|
| Ihre TU-ID                                                                                                    | > Regelwerke<br>> Hilfe benötigt?                                                                                                    |
| Passwort                                                                                                    | > IDM-Portal<br>> HRZ-News                                                                                                    |
| Anmeldung nicht speichern Die zu übermittelnden Informationen anzeigen, damit ich die Weitergabe gegebenenfalls ablehnen kann. | Hinweis:<br>Aus Sicherheitsgründen sollten<br>sich bei Verlassen der geschütz<br>Bereiche explizit ausloggen<br>und Ihren Webbrowser schließe |
| Anmelden                                                                                                    |                                                                                                    |
|                                                                                                    | -                                                                                                    |

Melden Sie sich mit Ihrer TU-ID und dem dazugehörigen Passwort an. Bestätigen Sie die Nutzungsbedingungen und die Weitergabe der Daten.

### 4 Erstes Projekt anlegen

Erzeugen Sie ein erstes Projekt, mit dem Sie die Verbindung von Ihrem lokalen PC zum Repository in Aachen testen können.

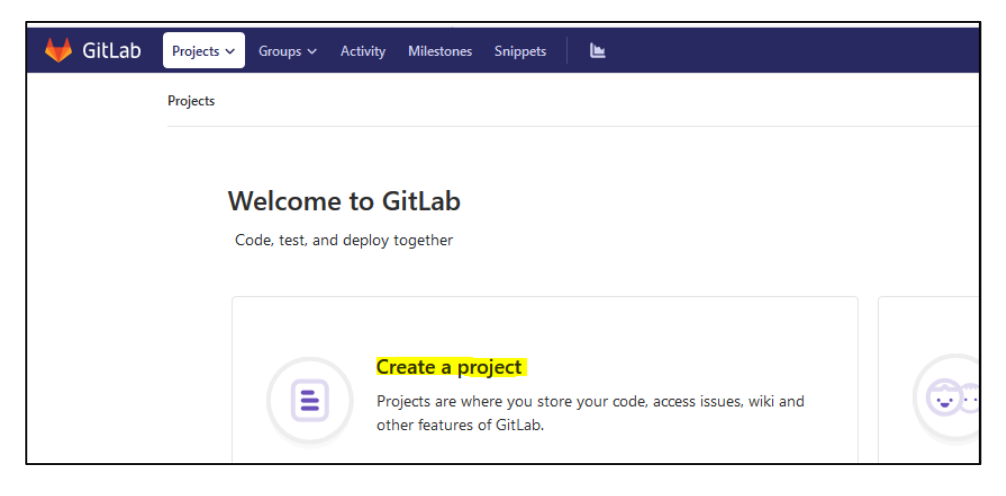

Geben Sie einen Namen für das Projekt ein und belassen Sie den Projekt-Typ (*Visibility Level*) auf *Private*. Gehen Sie anschließend auf *Create Project*.

| Blank project                                                                         | Create from template                    |
|---------------------------------------------------------------------------------------|-----------------------------------------|
| Project path                                                                          | Project name                            |
| https://git.rwth-aachen.de/                                                           | Test-GitLab                             |
| Want to house several dependent projects u                                            | nder the same namespace? Create a group |
| Project description (optional)                                                        |                                         |
|                                                                                       |                                         |
| Description format                                                                    |                                         |
| Description format Visibility Level 🕑                                                 |                                         |
| Description format Visibility Level  Private                                          |                                         |
| Description format Visibility Level  Private Project access must be granted evolution | rithe to orch usor                      |

Sobald das Projekt angelegt ist, wird es unter *Projects -> Your Projects* aufgelistet. Um Ihr Projekt lokal zu clonen, können Sie zwischen SSH und HTTPS wählen. Nachfolgend sind beide Varianten vorgestellt.

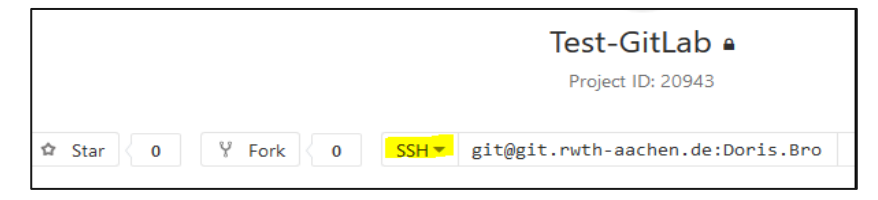

## 5 Projekte mit HTTPS verbinden

Eine Möglichkeit Ihr Remote Repository lokal mit Ihrem PC zu verbinden ist mittels HTTPS Verbindung. Sie benötigen dafür Ihren GitLab-Account Usernamen, Ihr Passwort sowie den HTTPS-Link zu Ihrem Projekt.

Ihren Usernamen finden Sie rechts oben bei Ihren Account-Informationen. Gemeint ist der Name hinter dem @. Meist hat er die Form "vorname.nachname".

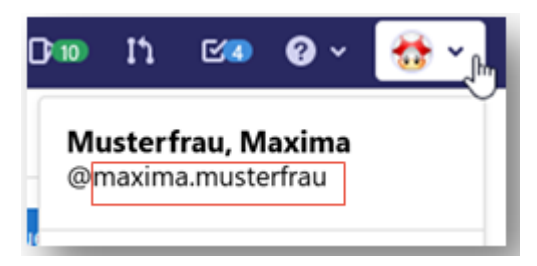

Als Passwort verwenden Sie das Passwort der TU-ID, mit welcher Sie sich einloggen.

Den HTTPS-Link zu Ihrem Projekt finden Sie beim Button "Clone". Wählen Sie die Variante "Clone with HTTPS".

| Histor | y Find file Web IDE 🗠 🗸 Clone | ~ |
|--------|-------------------------------|---|
|        | Clone with SSH                |   |
|        | git@git.rwth-aachen.de:       | 2 |
|        | Clone with HTTPS              |   |
| 🕀 Ena  | https://git.rwth-aachen.de/ [ | 1 |

Um ein existierendes Projekt lokal zu clonen, verwenden Sie in Ihrer GitBash folgenden Befehl:

git clone https://git.rwth-aachen.de/ihrname/ihrprojekt.git

Beim ersten Verbinden werden Sie dann nach Ihrem Usernamen und Passwort gefragt. (Siehe auch Kapitel 7)

# 6 Projekte mit SSH-Key verbinden

Eine weitere Variante Projekte zwischen Ihrem lokalen PC und dem Remote Repostitory GitLab an der RWTH Aachen zu verbinden funktioniert über eine SSH-Verbindung. So werden die Daten über eine verschlüsselte Netzwerkverbindung übertragen.

#### 6.1 SSH-Key erzeugen

Zum Erzeugen eines SSH-Keys starten Sie die Git Bash auf Ihrem lokalen PC:

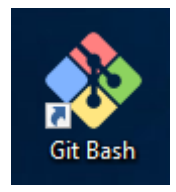

Sie befinden Sich automatisch in Ihrem Home-Laufwerk (Im Windows Explorer ist dieses Verzeichnis auf dem Laufwerksbuchstaben C bzw. H). In der Git Bash wird es als /c, /h oder  $\sim$  (Tilde) dargestellt.

Legen Sie zum Speichern der Schlüssel einen Ordner unterhalb Ihres Home-Laufwerkes an und erzeugen Sie die Schlüssel in dem angelegten Verzeichnis:

*mkdir SSH-Keys* /*usr/bin/ssh-keygen -t rsa -b 4096 -f /*<Home-Laufwerk>/<Ordner>/<Schlüsselname>

Beispiel: Home-Laufwerk ist /h, Ordner ist SSH-Keys und der Schlüsselname key-fuer-gitlab:

/usr/bin/ssh-keygen -t rsa -b 4096 -f /h/SSH-Keys/key-fuer-gitlab

Bei den Fragen nach passphrase geben Sie ein Password ein.

# 6.2 SSH-Key: im GitLab-Profil hinterlegen

Öffnen Sie auf der GitLab-Seite die Profil-Einstellungen:

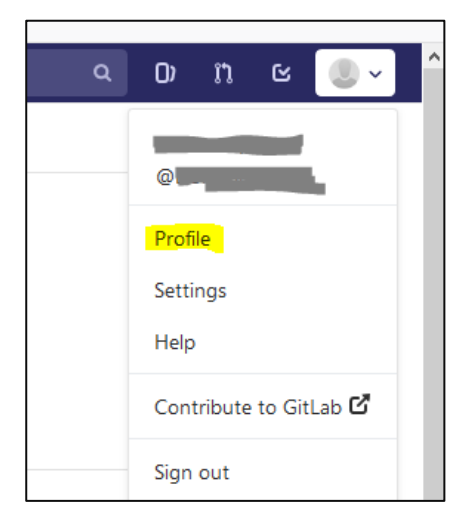

Gehen Sie dann auf Profil bearbeiten:

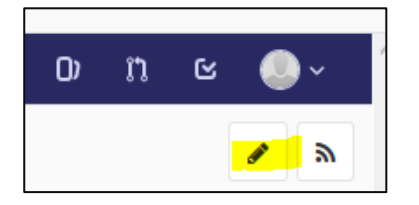

Und wählen Sie im Menü auf der linken Seite SSH Keys:

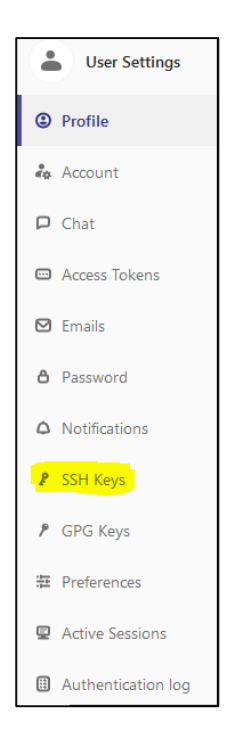

Auf dem lokalen PC öffnen Sie nun den in Kapitel 6.1 abgespeicherten Public Key (Dateiendung: .*pub*) mit einem Editor (z.B. *Notepad*++); kopieren den Inhalt (*Strg-A*, dann *Strg-C*) und fügen diesen dann in das entsprechende Feld im GitLab-Profil ein. Füllen Sie das Feld *Title* aus und fügen Sie den Key über *Add key* hinzu.

| Add an SSH key                                                                                                    |                                     |
|----------------------------------------------------------------------------------------------------|-------------------------------------|
| To add an SSH key you need to generate one or use an existing key.                                                                                                    |                                     |
| Key                                                                                                    |                                     |
| Paste your public SSH key, which is usually contained in the file '~/.ssh/id_rsa.pub' and 'ssh-rsa'. Don't use your private SSH key.                                                                                                    | d begins with                       |
| /Bzf3xTi6nzd9HZoKvZHAL<br>/UXu1n44YHAmJynCN2cGnKMV4y78LB+M3U5soYItuxJ93BzUiaEC6gjRL7taLlE59A<br>5mnap/TMSjNAnTTIffC2b4gRLb2knzEX0kfOC<br>/aMHPnnrCg9h2HPReycd3t9NEH1JXkKxm6adYzRNp284fPA5M108ZPNWTm64KV3<br>/QJANrKrzU8n0D05LYk00pYmbVws5nHEHwPc1X2sl<br>/ouMj2YjNTuEbSRd83qxNSvOgAYI7TvuLuObGfHwx0f2rUCw3+JyfK9voVzOjbiw8c6<br>jbBuxhBNEGTPy9bY4RJxE8vga7Et1bBswyCpRj/eh629hPAe3vHq<br>/JS2tbx7VPvIz6R4KfftXp9DSCABDVGywJ | ıgWd€qwyFs<br>\$PXub8<br>Uq+V9jrkWb |
|                                                                                                    |                                     |
| Title                                                                                                    |                                     |
| key-fuer-gitlab                                                                                                    |                                     |
| Name your individual key via a title                                                                                                    |                                     |
|                                                                                                    |                                     |

## 6.3 SSH-Agenten auf dem lokalen PC starten

Starten Sie die Git Bash auf Ihrem lokalen PC

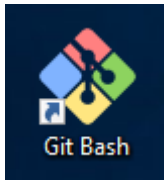

Geben Sie folgende Befehle in der Bash ein, um den SSH-Agenten zu starten und den privaten Schlüssel hinzuzufügen.

```
eval "$(ssh-agent -s)"
ssh-add /<Home-Laufwerk>/<Ordner>/<Schlüsselname>
```

(Geben Sie hier den korrekten Pfad und den Namen (Dateiname **OHNE** die Endung .*pub*) an, die Sie in Kapitel 7.1 gewählt haben)

Hier wird nach dem Passwort gefragt, das Sie in Kapitel 6.1 vergeben haben.

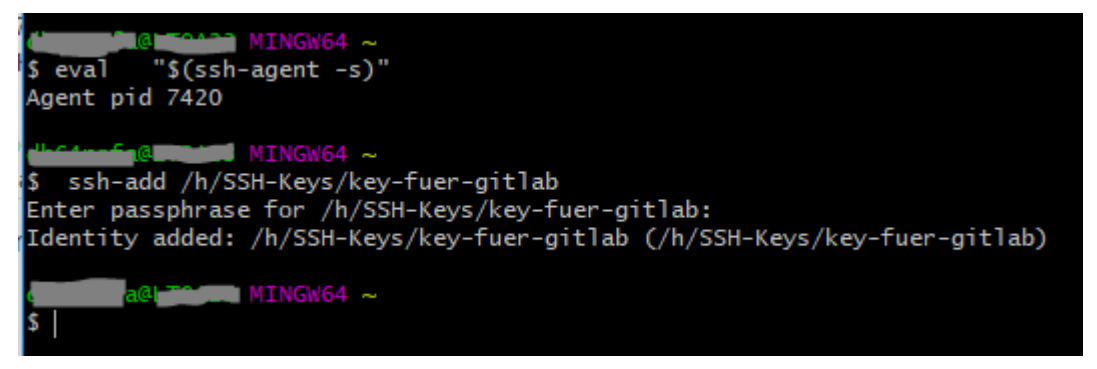

Damit diese beiden Befehle nicht bei jedem Start der *Git Bash* ausgeführt werden müssen, muss der folgende Inhalt in die Datei *.bashrc* eingetragen werden. Diese Datei steht direkt im Home-Laufwerk (Laufwerksbuchstabe *C* oder *H*).

```
env=~/.ssh/agent.env
agent_load_env () { test -f "$env" && . "$env" >| /dev/null ; }
agent_start () {
  (umask 077; ssh-agent >| "$env")
  . "$env" >| /dev/null ; }
agent_load_env
# agent_run_state: 0=agent running w/ key; 1=agent w/o key; 2= agent not running
agent_run_state=$(ssh-add -l >| /dev/null 2>&1; echo $?)
if [ ! "$SSH_AUTH_SOCK" ] || [ $agent_run_state = 2 ]; then
```

agent\_start
ssh-add /h/SSH-Keys/key-fuer-gitlab
elif [ "\$SSH\_AUTH\_SOCK" ] && [ \$agent\_run\_state = 1 ]; then
ssh-add
fi
unset env

Wird dann die *Git Bash* wieder gestartet, wird einmal nach dem Passwort für den SSH-Key gefragt, das dann gültig ist, solange die Bash offen ist.

## 7 Erstes Arbeiten mit Git und GitLab

Auf der GitLab Web-Seite wählen Sie das in Kapitel 4 angelegte Projekt aus. Bei einem neuen Projekt werden immer Command Line-Befehle für die ersten Arbeiten aufgelistet.

Bitte beachten, dass das hier beschriebene "Create a new repository" nur funktioniert, wenn das Projekt schon über die Web-Seite neu angelegt wurde. In Kapitel 7.1 wird beschrieben, wie man ein Repository von der Kommandozeile aus anlegt.

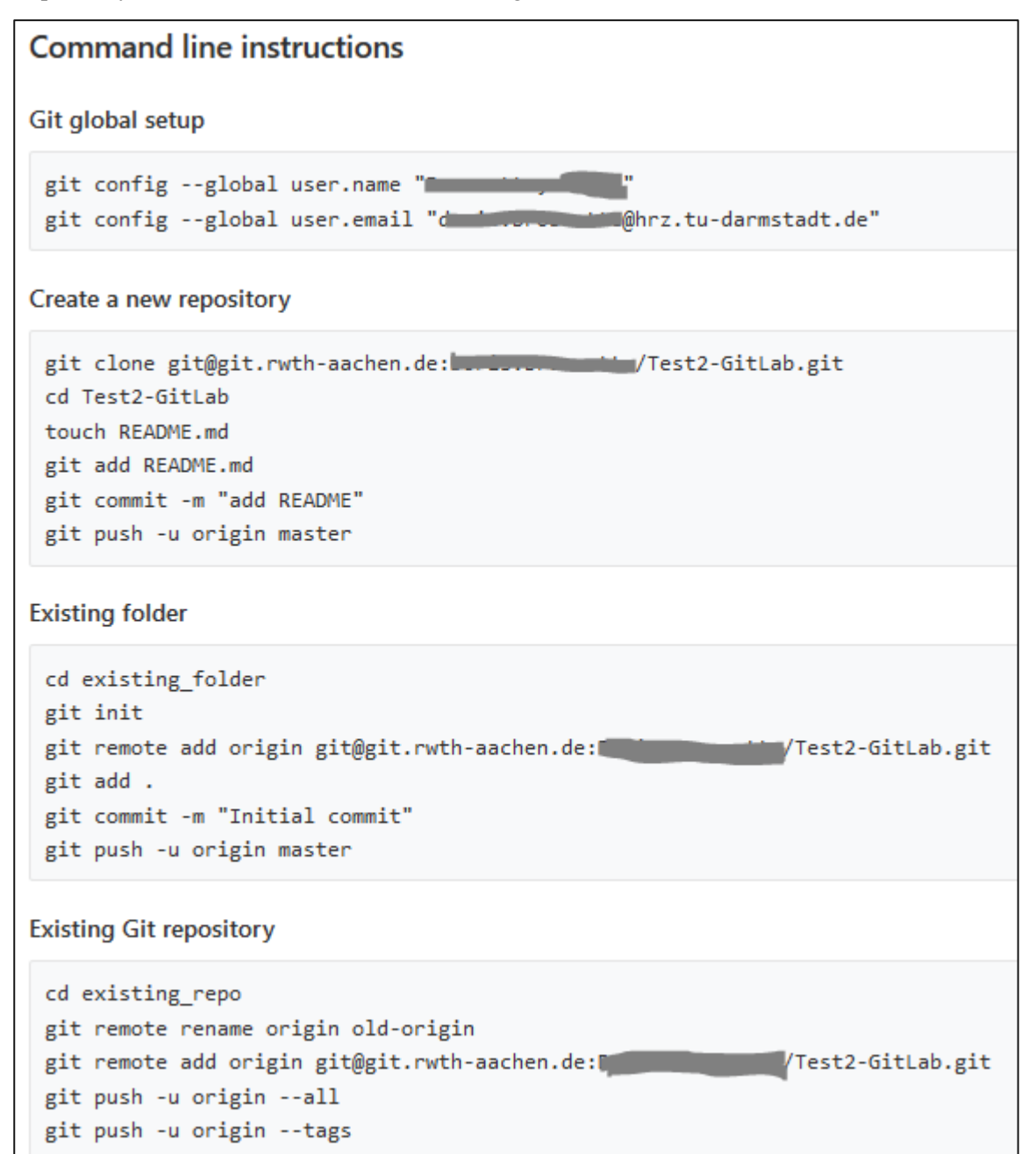

## 7.1 Neues Repository anlegen von der Kommandozeile

Wurde das neue Projekt noch nicht über die GitLab Web-Seite angelegt, kann es auch über die Kommandozeilen der *Git Bash* erzeugt werden:

- Neues lokales Verzeichnis anlegen (hier im Beispiel hat es den Namen "proj-neu"):

mkdir proj-neu cd proj-neu git init

| MINGW64 /h<br>\$ mkdir proj-neu                                      |
|----------------------------------------------------------------------|
| MINGW64 /h                                                           |
| MINGW64 /h/proj-neu                                                  |
| \$ git init<br>Initialized empty Git repository in H:/proj-neu/.git/ |

- Neues Repository auf dem GitLab Server anlegen. Der Projekt- und Repositoryname sollte gleich sein:

git remote add origin git@git.rwth-aachen.de:<GitLab-Schemaname>/<Projektname>.git

MINGW64 /h/proj-neu (master) add origin git@git.rwth-aachen.de: /proj-neu.git remote git

- Nun muss man eine Datei anlegen (hier *README*), ansonsten werden die Git-Daten nicht ins Repository hochgeladen:

touch README git add README git commit -m "initial commit" git push -u origin master

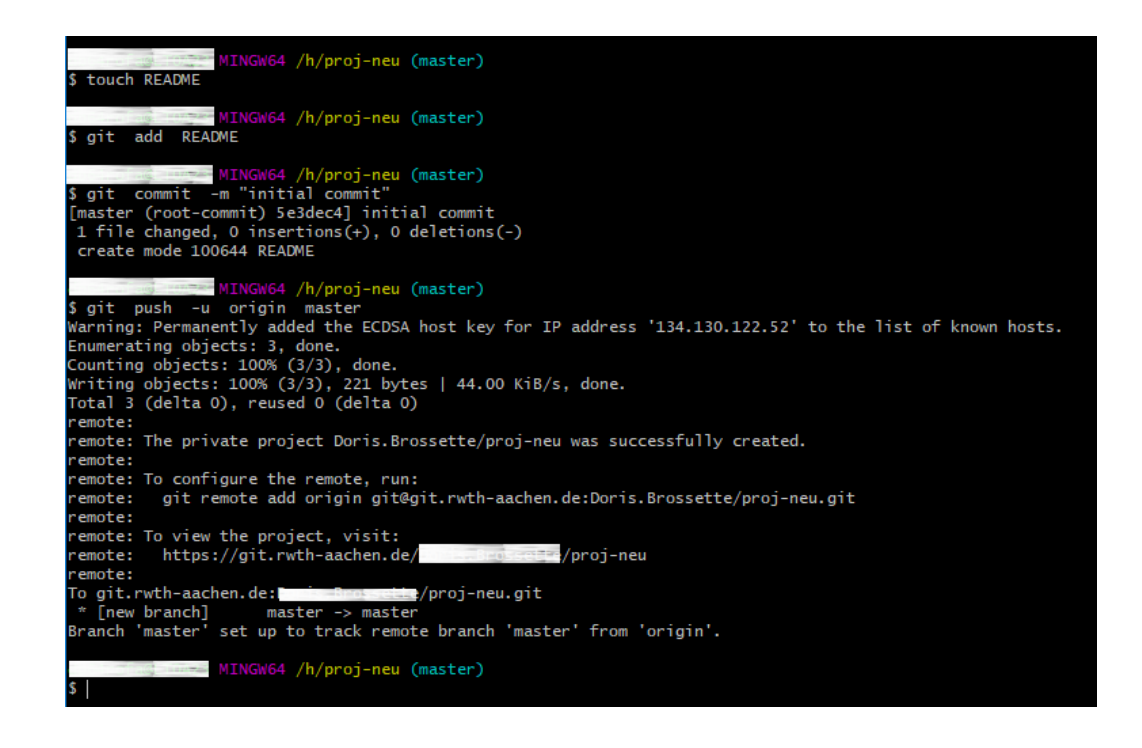

Damit ist das neue Repository auf GitLab angelegt und man kann wie gewohnt damit arbeiten.

## 8 Livecycle-Prozesse der TU-GitLab Instanzen

In den <u>Nutzungsbedingungen der RWTH Aachen</u> sind für GitLab Livecycle-Prozesse für Projekte und Nutzer\_innen verankert.

#### **Projekt-Lifecycle**

Wird ein Projekt über den Zeitraum von 24 Monaten nicht genutzt, erfolgt eine erste Nachfrage per E-Mail bei dem/der Projektinhaber\_in, ob das Projekt weiterhin benötigt wird. Nach weiteren 3 Monaten sowie nach 6 Monaten erfolgt eine erneute Nachfrage. Ist nach dreimaliger Nachfrage nutzerseitig keine Rückmeldung erfolgt, wird das Projekt nach einer weiteren Woche gelöscht.

Der Projekt-Lifecycle bezieht sich nur auf ungenutzte Projekte. Solange Änderungen am Projekt vorgenommen werden, z.B. in Form eines Commit, ist das Projekt von der Löschung nicht betroffen.

Wollen Sie ein Projekt unverändert über die genannten 24+6 Monate hinaus erhalten, setzten Sie Ihr Projekt in den "Archiv-Status". Es unterliegt dann keinen Löschfristen. Eine Beschreibung zur Archivierung finden Sie in Kapitel 9.

Details zum Livecycle in der Anleitung der RWTH Aachen:

https://help.itc.rwthaachen.de/service/ubrf9cmzd17m/article/7bf138d794de4299ac46d954f708e6eb/

### 9 Archivieren von Projekten

Projekte, die nicht mehr geändert werden, aber dennoch als Archiv langfristig zur Verfügung stehen sollen, können über die Projekteinstellungen archiviert werden.

Öffnen Sie den Menübereich: Settings -> General. Scrollen Sie dann im Inhaltsbereich bis zum Bereich "Advanced" und öffnen Sie diesen. Dort finden Sie den Abschnitt "Archive project". Wird das Projekt archiviert, ist es nur noch lesend verfügbar. Es können keine Änderungen mehr vorgenommen werden.

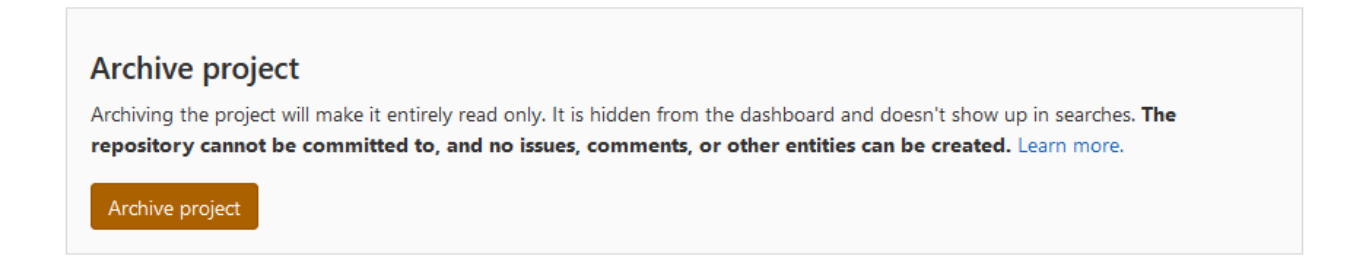

Sollten Sie zu einem späteren Zeitpunkt Ihr Projekt wieder aus dem Archiv in den aktiven Zustand zurückführen wollen, können Sie das an derselben Stelle über den Button "Unarchive project" tun.

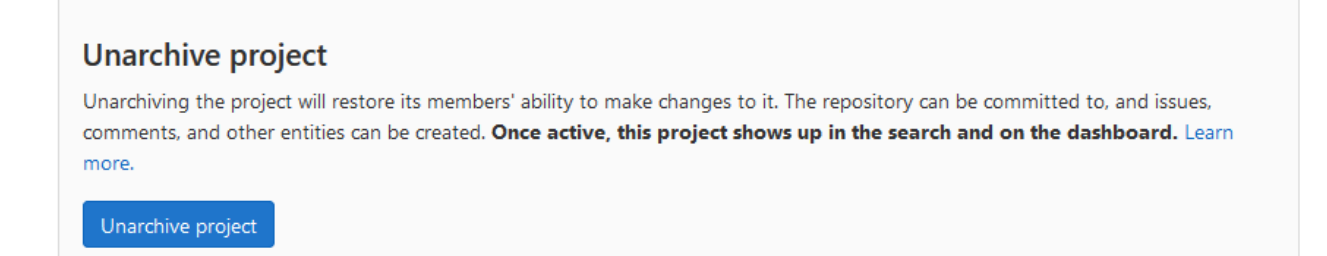

Hier geht's zur Anleitung der RWTH Aachen:

https://help.itc.rwthaachen.de/service/ubrf9cmzd17m/article/c64a3b17dfaf457ca0911d57e3a92b2f/

# 10 Weiterführende Links und Anleitungen

HRZ-Homepage zu TU-GitLab: <u>https://www.hrz.tu-darmstadt.de/gitlab</u>

Anleitungsseiten der RWTH Aachen: <u>https://help.itc.rwth-aachen.de/service/ubrf9cmzd17m</u>

GitLab Instanz:<a href="https://git.rwth-aachen.de/">https://git.rwth-aachen.de/</a>GitLab CE Instanz:<a href="https://git-ce.rwth-aachen.de/">https://git-ce.rwth-aachen.de/</a>